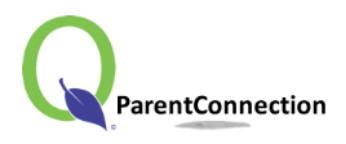

**Reinscripción** Cómo Inscribir a su Hijo(a)s

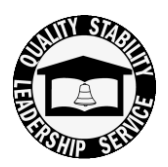

## <mark>- Paso 1 –</mark>

Abra el siguiente sitio web: <u>https://studentconnect.pusd.org/parentconnect/</u>

Use su # de PIN emitido por la escuela y contraseña para iniciar una sesión en su cuenta personal.

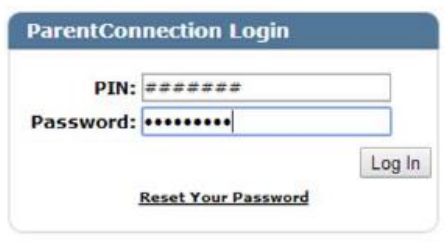

## <mark>- Paso 2 –</mark>

Primero, haga clic en el enlace 'View in Spanish' para cambiar el lenguaje a Español. Después, haga clic en el enlace de 'Reinscripción' para iniciar el proceso.

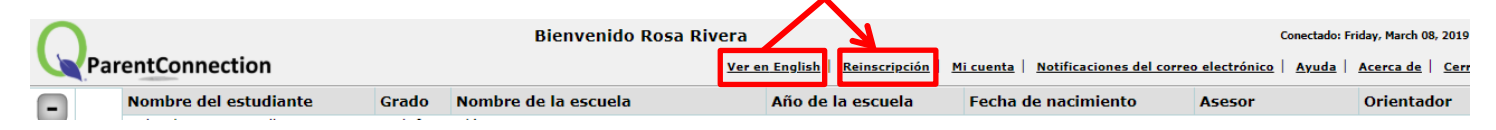

## - Paso 3 –

Haga clic en el botón **Editar** para cada sección de Contacto y Estudiante para revisar, actualizar e ingresar cualquier información requerida.

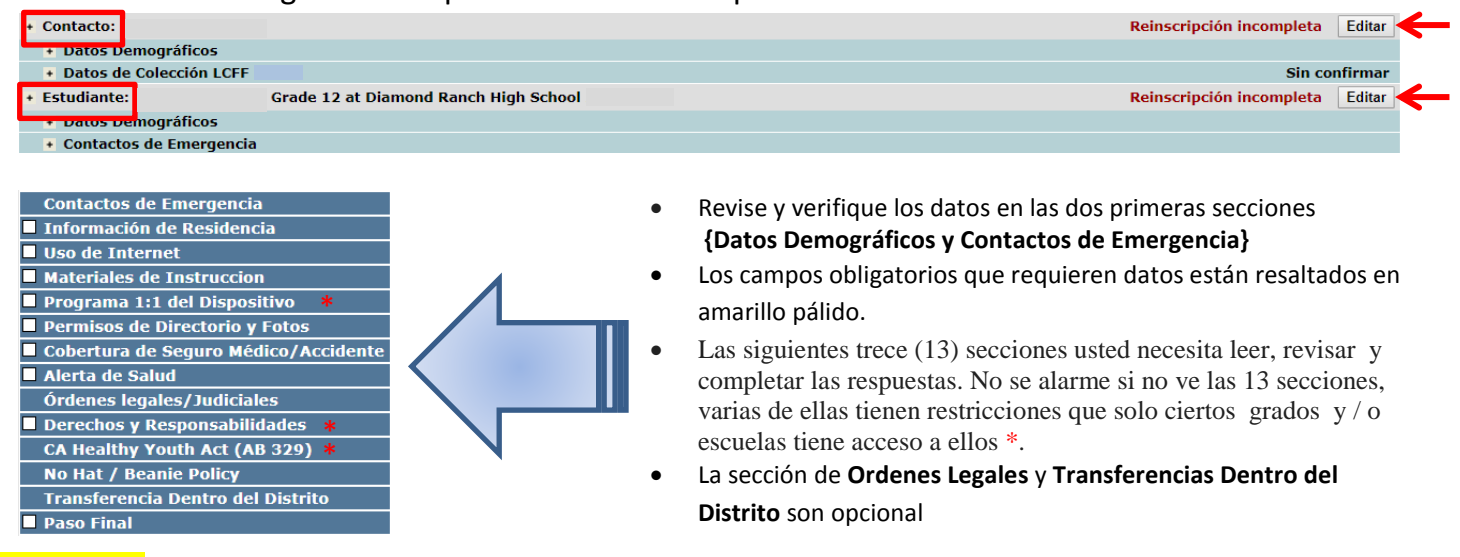

## <mark>- Paso 4 -</mark>

Una vez que el sistema reconoce que todos los campos requeridos han sido respondidos, y somete la información en el **Paso Final**, recibirá un correo electrónico confirmando que la reinscripción de su hijo(a) esta completa.